## How to Access Transportation Information in ParentVUE

- 1. Open <a href="https://pvue7.region1.k12.mn.us/rt0885/PXP2\_Login.aspx">https://pvue7.region1.k12.mn.us/rt0885/PXP2\_Login.aspx</a> and login to ParentVUE.
- 2. Click on Student Info in the navigation panel on the left.

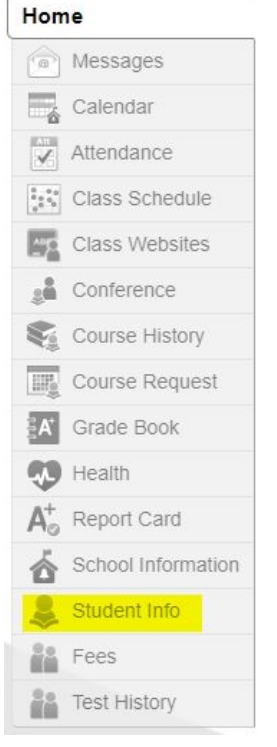

## 3. Scroll to the bottom of the screen to view bus pick up and drop off information.

| Bus Pick Up Information  |                            |               |
|--------------------------|----------------------------|---------------|
| Bus Route to School      | Pick Up Bus Stop Location  | Pick Up Time  |
|                          |                            |               |
| Bus Drop Off Information |                            |               |
| Bus Route From School    | Drop Off Bus Stop Location | Drop Off Time |
|                          |                            |               |

## 4. If the information is incorrect click on the link in the Transportation Change Form section in ParentVUE.

| Transportation Change Form                                                                                                    |
|----------------------------------------------------------------------------------------------------|
| If the above pick up and drop off information is not correct, use the link below to request a change. If you make this change request after Monday, August 31 at noon the change will not go into effect until Wednesday, September 16. The above information is updated on a nightly basis.<br>https://forms.gle/nfJRjMorGkqxEZzL9 |